## Children Information (ChildInfo)

For

## Sarva Siksha Abhiyan, AP

(UserManual for EID/Aadhar Issued in Other States)

## Government of India

Ministry of Communication and Information Technology National Informatics Center AndhraPradesh State Center, Hyderabad

NIC/Childinfo/EID

This Document shows how to add the 'Aadhar issued in other States' (other than AP and Telangana) and How to add EID's

1. After Login(except for State), in the Child Tracking System option a new option 'Add EID No.' has been added for EID addition/ updation.

| Co         | ommissioner & Dir<br>Sarva Sik    | ector of School<br>sha Abhiy                                                             | Education                                         | ອຊີໝາລົ              | <b>H</b>      |            |
|------------|-----------------------------------|------------------------------------------------------------------------------------------|---------------------------------------------------|----------------------|---------------|------------|
| Year: 2004 | Date o                            | f Ref : 23-5-2012                                                                        |                                                   | Web                  | come : 281322 |            |
| Home       | Child Tracking Sys                | stem                                                                                     | School Visit                                      | Security             | Reports       | LogOut     |
| Cor        | nmissioner & Direc<br>Sarva Sikst | tor of School Edu                                                                        | ນແດກ່າວ<br>ກ                                      | 1000 C               |               |            |
| Main Menu  | NAM Manda                         | Data Entry                                                                               | rear: 2013-14 D                                   | ate of Ref : 24/09/2 | LogOut        | e : 281322 |
|            |                                   | In School                                                                                |                                                   |                      |               |            |
|            |                                   | Out of School Tc Issue Drop Out Update Child De Drop Out Box(TC Aadhar Update Add EID No | tails (Class, Medium)<br>,Dropout & OSC Children) |                      |               |            |

For other state Aadhaar Numbers entry, In the 'Aadhaar Update' option in the dropdown box 'Aadhaar Issued in Other States' has been added.

Select this option for Aadhaar issued in other states and update.

## Childinfo(EID / Other State Aadhaar Entry) 04/04/2015

|          | District | VISAKHAI  | PATNAM         | 1        | Mandal : K.KOTAPADU Yea                                                                           | ar : 2013-14 | Date of Re | f: 2      | 24/09/2013           | We                | icome : 2         | 281322         |             |
|----------|----------|-----------|----------------|----------|---------------------------------------------------------------------------------------------------|--------------|------------|-----------|----------------------|-------------------|-------------------|----------------|-------------|
|          | М        | ain Menu  |                |          | Data Entry                                                                                        | Rep          | orts       |           | La                   | gOut              |                   |                |             |
| dhaar    | Update   |           |                |          |                                                                                                   |              |            |           |                      |                   |                   |                |             |
| School:* | C        | 2813      | 2201903        | - ZPHS N | 1edicherla 🔹                                                                                      |              |            | -         |                      |                   |                   |                |             |
| Class®   |          | 7         | ۲              |          | Total Students : 13                                                                               |              |            | Aac       | Ihaar Verified       | 1:12              |                   |                |             |
| hildID   | SurName  | ChildName | Father<br>Name | Gender   | Availabily of Aadhaar                                                                             | Aadhaar      |            | EID<br>No | Aadhaar<br>ChildName | Aadhaar<br>CareOf | Aadhaar<br>Gender | Child<br>Image |             |
| 06774045 | mandala  | kanaka    | govinda        | Female   | Enrolled For Aadhar but UID not avilab                                                            | • 0          |            |           |                      |                   |                   |                | Update Cano |
|          |          | TakShmi   |                |          | Select<br>Aadhar Available<br>Enrolled For Aadhar but UID not avilable<br>Not Enrolled For Aadhar |              |            |           |                      |                   |                   |                |             |

For EID addition /updation select the 'Add EID No' option.

| Commissioner &<br>Sarva  | & Director of School Educ<br>Siksha Abhiyan | cation ເຊິ່ງ<br>ອາດອີດເຊັ່ງ ຊີງ ອ | ar-5-2                  |                    |
|--------------------------|---------------------------------------------|-----------------------------------|-------------------------|--------------------|
| District : VISAKHAPATNAM | Mandai : K.KOTAPADU                         | Year : 2013-14                    | Date of Ref : 24/09/201 | 3 Welcome : 281322 |
| Main Menu                | Data Entry                                  | Rej                               | orts                    | LogOut             |
|                          | In School                                   |                                   |                         |                    |
|                          | Out of School                               |                                   |                         |                    |
|                          |                                             |                                   |                         |                    |
|                          | Tc Issue                                    |                                   |                         |                    |
|                          | Drop Out                                    |                                   |                         |                    |
|                          | Update Child Deta                           | ails (Class,Medium)               |                         |                    |
|                          |                                             |                                   |                         |                    |
|                          | Drop Out Box(TC,E                           | Dropout & OSC Children)           |                         |                    |
|                          | Aadhar Update                               |                                   |                         |                    |
|                          | Add EID No                                  |                                   |                         |                    |
|                          | -                                           |                                   |                         |                    |
|                          |                                             |                                   |                         |                    |

When 'Add EID No' is selected the following screen appears. Select the School and Class

|                          | r & Director of School Educa<br>Siksha Abhiyan | tion                         |                             |
|--------------------------|------------------------------------------------|------------------------------|-----------------------------|
| District : VISAKHAPATNAM | Mandal: K.KOTAPADU                             | Year: 2013-14 Date of Ref: 2 | 24/09/2013 Welcome : 281322 |
| Main Menu                | Data Entry                                     | Reports                      | LogOut                      |
|                          | Add EID                                        |                              |                             |
|                          | Class <sup>1</sup> Select <b>*</b>             | Total Students :             |                             |
|                          |                                                |                              |                             |
|                          |                                                |                              |                             |

When the School and Class are selected, you get the list of students for whom the Aadhaar number is not entered.

Select the Student by clicking on the Select option in the 'Action' column.

| t: VISAKHAPATNAM | Mandal : K.KOTAPA          | DU Year: 2013-14 | Date of Ref: 24/0 | 9/2013 | Welcome: 2813 |
|------------------|----------------------------|------------------|-------------------|--------|---------------|
| Main Menu        | Data Entry                 | Rej              | ports             | LogOut |               |
| -Constanting     |                            |                  |                   |        |               |
| Add EID          |                            |                  |                   | _      |               |
| School:          | 28132201903 - 7PHS Mediche | erla             | •                 |        |               |
| Class®           | 7                          | Total Studer     | nts : 13          |        |               |
|                  |                            |                  |                   |        |               |
| ChildID          | Surname                    | ChildName        | Fathername        | Gender | Action        |
| 100771015        | mandala                    | kanaka lakshmi   | govinda           | 2      | Select        |

When clicked on the select option the following screen appears.

|           | Mandal : K.KOTAPADU                                                                                                    | Year: 2013-14 Date                                                                             | e of Ref : 24/09/2013 | Welcome : 281 |
|-----------|----------------------------------------------------------------------------------------------------|------------------------------------------------------------------------------------------------|-----------------------|---------------|
| Main Menu | Data Entry                                                                                                    | Reports                                                                                        | LogC                  | Dut           |
| Add EID   |                                                                                                    |                                                                                                |                       |               |
| School:*  | 28132201903 - ZPHS Medicherla                                                                                                    | <b>T</b>                                                                                       |                       |               |
| Class     | 7 •                                                                                                    | Total Students : 13                                                                            |                       |               |
|           | The format in which the 28 digit EII<br>Enrolment Number - 14 digit, YY<br>The total number of all the above d<br>For Example: 12341048002615 | D has to be entered is<br>YYMMDD - 8 digit and HH:MM:SS<br>igits will be 28.<br>20100802180700 | - 6 digit.            |               |
|           | Child ID                                                                                                    | 106774045                                                                                      | _                     |               |
|           |                                                                                                    |                                                                                                |                       |               |

Enter the valid EID number as per the format specified in the Example and select the 'Check EID No'.

| VISAKHAPATNAM | Mandal : K.KOTAPAL                                                                                                    | OU Year : 2013-14                                                                                                    | Date of Ref : 24/0                                     | 9/2013 | Welcome : 281322 |
|---------------|----------------------------------------------------------------------------------------------------|----------------------------------------------------------------------------------------------------|--------------------------------------------------------|--------|------------------|
| lain Menu     | Data Entry                                                                                                    | Re                                                                                                    | ports                                                  | LogOut |                  |
| Add EID       |                                                                                                    |                                                                                                    |                                                        |        |                  |
| School:       | 28132201903 - ZPHS Mediche                                                                                                    | rla                                                                                                    | •                                                      |        |                  |
| Class         | 7                                                                                                    | Total Stude                                                                                                    | nts : 13                                               |        |                  |
|               | The format in which the 28 dig<br>Enrolment Number - 14 digi<br>The total number of all the abo<br>For Example: 12341048002                                           | it EID has to be entered is<br>t, YYYYMMDD - 8 digit and F<br>ave digits will be 28.<br>61520100802180700                                                                   | H:MM:SS - 6 digit.                                     |        |                  |
|               | The format in which the 28 dig<br>Enrolment Number - 14 digi<br>The total number of all the abo<br>For Example: 12341048002<br>Child ID                               | git EID has to be entered is<br>t, YYYYMMDD - 8 digit and H<br>ove digits will be 28.<br>161520100802180700<br>106774045                                                    | IH:MM:SS - 6 digit.                                    |        |                  |
|               | The format in which the 28 dig<br>Enrolment Number - 14 dig<br>The total number of all the abo<br>For Example: 12341048002<br>Child ID<br>EID No                      | it EID has to be entered is<br>t, YYYYMMOD - 8 digit and F<br>ove digits will be 28.<br>61520100802180700<br>106774045<br>20212034200484;                                   | IH:MM:SS - 6 digit.<br>20120405225:                    |        |                  |
|               | The format in which the 28 dig<br>Enrolment Number - 14 digi<br>The total number of all the abc<br>For Example: 12341048002<br>Child ID<br>EID No *<br>Check EID No * | jit EID has to be entered is<br>t, YYYYMMDD - 8 digit and F<br>ove digits will be 28.<br>106774045<br>20212034200484<br>✓ 7501419755                                        | <b>H:MM:SS - 6 digit</b> .<br>20120405225!<br>94       |        |                  |
|               | The format in which the 28 dig<br>Enrolment Number - 14 dig<br>The total number of all the abo<br>For Example: 12341048002<br>Child ID<br>EID No *<br>Check EID No *  | it EID has to be entered is<br>t, YYYYMMDD - 8 digit and F<br>ove digits will be 28.<br>161520100802180700<br>106774045<br>202120342004842<br>✓ 7501419755<br>Update Cancel | <b>H:MM:SS - 6 digit.</b><br>20120405225!<br>94        |        |                  |
| ChildID       | The format in which the 28 dig<br>Enrolment Number - 14 dig<br>The total number of all the abo<br>For Example: 12341048002<br>Child ID<br>EID No *<br>Check EID No *  | it EID has to be entered is<br>t, YYYYMMDD - 8 digit and F<br>ove digits will be 28.<br>106774045<br>20212034200484;<br>20212034200484;<br>7501419755<br>Update Cancel      | H:MM:SS - 6 digit.<br>20120405225!<br>94<br>Fathername | ender  | Action           |

Now if the Aadhaar number is available with the SRDH then the Aadhaar number for that EID will be displayed. Now Click on Update.

After clicking on update the EID will be updated and this can be seen in the 'Aadhaar Update' Screen.

Then Go to the 'Aadhaar Update' Screen and update the Aadhaar number for Verification for the student.